VILLET T

UNIVERSIDAD CENTRAL DE VENEZUELA

RECTORADO

DIRECCIÓN DE TECNOLOGÍA DE INFORMACIÓN Y COMUNICACIONES

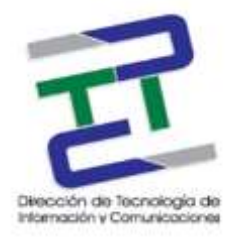

# GUIA PARA CONFIGURAR CORREO UCV EN DISPOSITIVO CON ANDROID

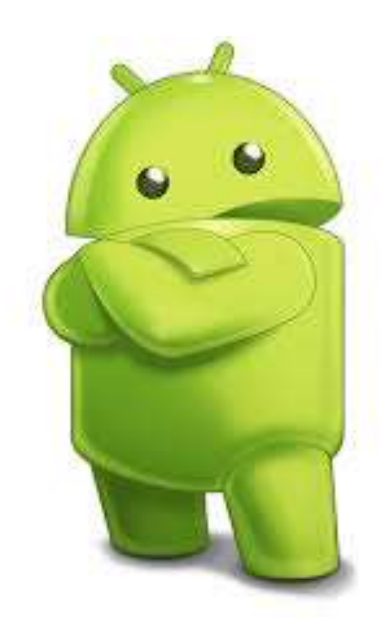

**MARZO 2017** 

GUIA PARA CONFIGURAIR CORREO UCV EN DISPOSITIVOS CON ANDROID

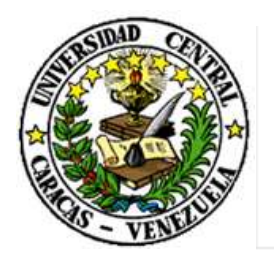

UNIVERSIDAD CENTRAL DE VENEZUELA

RECTORADO

## DIRECCIÓN DE TECNOLOGÍA DE INFORMACIÓN Y COMUNICACIONES

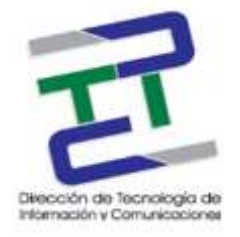

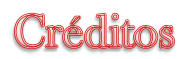

# GUIA PARA LA CONFIGURACION DE CORREO UCV EN DISPOSITIVOS CON ANDROID

**Rectorado- UCV. Dirección de Tecnología de Información Y Comunicaciones Ciudad** Universitaria de Caracas, Patrimonio Mundial.

**Dirección:** Edificio Rectorado, planta baja, Oficina DTIC Los Chaguaramos, Caracas, Venezuela.

Teléfonos: (0212) 605 4914 • Fax: (0212) 605 4894

Página Web: http://www.ucv.ve/dtic

Correo electrónico: serviciosdtic@ucv.ve

Dirección de Tecnología de Información y Comunicaciones UCV

Directora: Lic. Delisa De Guglielmo.

Subdirector: Lic. Adriana Rosal.

División de Operaciones

Autoras: Br. Myrlen Tabares.

© Universidad Central de Venezuela Rectorado- UCV. Dirección de Tecnología de Información y Comunicaciones República Bolivariana de Venezuela. Caracas, Marzo 2017. Derechos reservados Prohibida la reproducción parcial o total de su contenido sin la previa autorización de los autores y de sus editores.

#### GUIA PARA CONFIGURAR CORREO UCV EN DISPOSITIVOS CON ANDROID

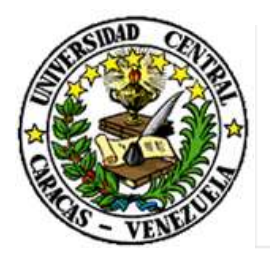

UNIVERSIDAD CENTRAL DE VENEZUELA

RECTORADO

DIRECCIÓN DE TECNOLOGÍA DE INFORMACIÓN Y COMUNICACIONES

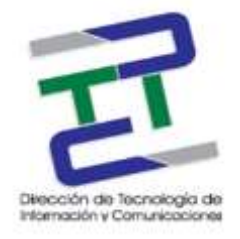

Paso 1: Seleccione el icono de Correo Electrónico, correo que queremos configurar y click en siguiente.

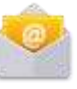

luego colocamos el

| The Contraction of the Contraction |                                                   |
|------------------------------------|---------------------------------------------------|
| Configur<br>le las cu<br>basos.    | ar Correo para la mayoría<br>ientas en unos pocos |
| nombre                             | apellido@ucv.ve                                   |
|                                    |                                                   |

Ajuste manual Siguiente **O** 

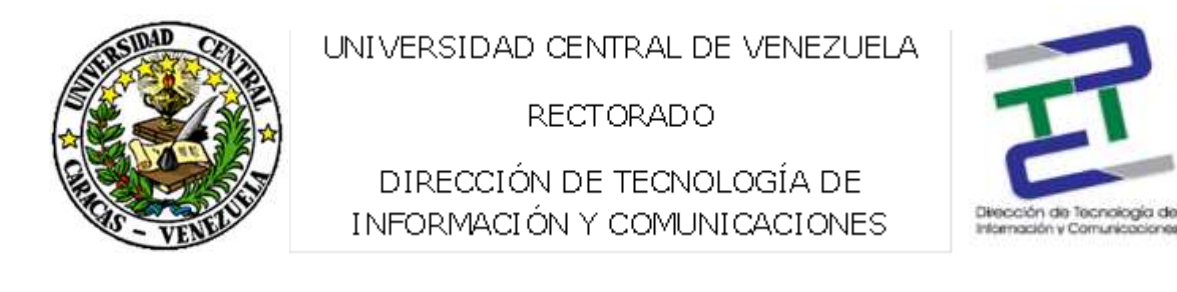

#### Paso 2: ¿Qué tipo de cuenta? Seleccionamos la cuenta IMAP.

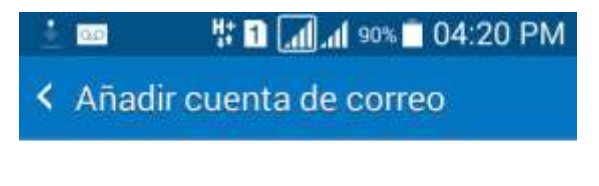

### ¿Qué tipo de cuenta?

Cuenta POP3

Cuenta IMAP

Microsoft Exchange ActiveSync

GUIA PARA CONFIGURAIR CORREO UCV EN DISPOSITIVOS CON ANDROID

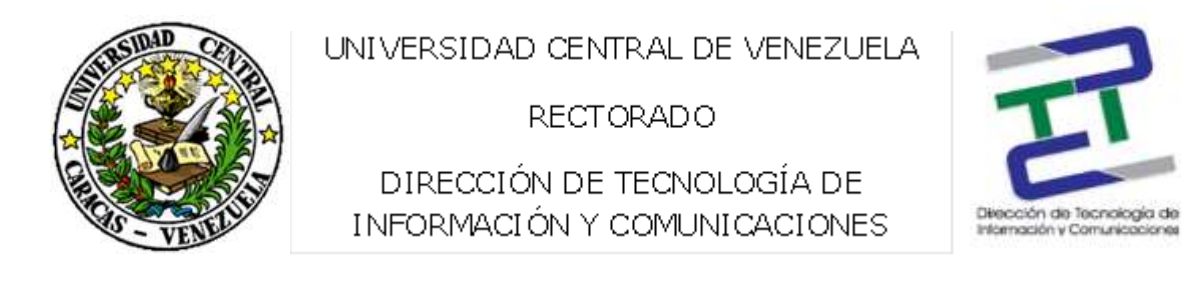

Paso 3: El servidor IMAP, tipo de seguridad es SSL (acepto todos los certificados), puerto 993.

| 🛋 🚥 🛓       | 1 🖬 📶 📶 90% 🖬 04:21 PM   |
|-------------|--------------------------|
| < Configu   | uración del servidor ent |
| MOSU        | ar contrasena            |
| Servidor IM | ИАР                      |
| imap.ucv    | v.ve                     |
| Tipo de se  | guridad                  |
| SSL (ac     | eptar todos los certifi  |
| Puerto      |                          |
| 993         |                          |
| Prefijo de  | ruta IMAP                |
| Opcional    | li -                     |
|             | Siguiente <b>O</b>       |

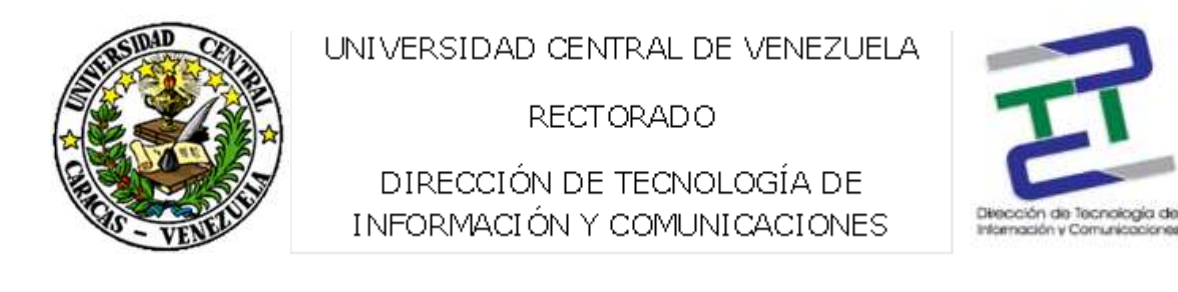

Paso 4: Servidor SMTP, tipo de seguridad SSL (acepta todos los certificados), puerto 465. Luego clic en siguiente.

|         | H 🚹 📶 80% 🗖 04:37 P        |
|---------|----------------------------|
| Conf    | iguración del servidor sal |
| Servido | r SMTP                     |
| smtp.u  | JCV.Ve                     |
| Tipo de | seguridad                  |
| SSL (a  | aceptar todos los certifi  |
| Puerto  |                            |
| 465     |                            |
| 🖌 Sol   | icitar inicio de sesión.   |
| Nombre  | e de usuario               |
| nomhr   | a anallida                 |
|         | Siguiente 🕑                |

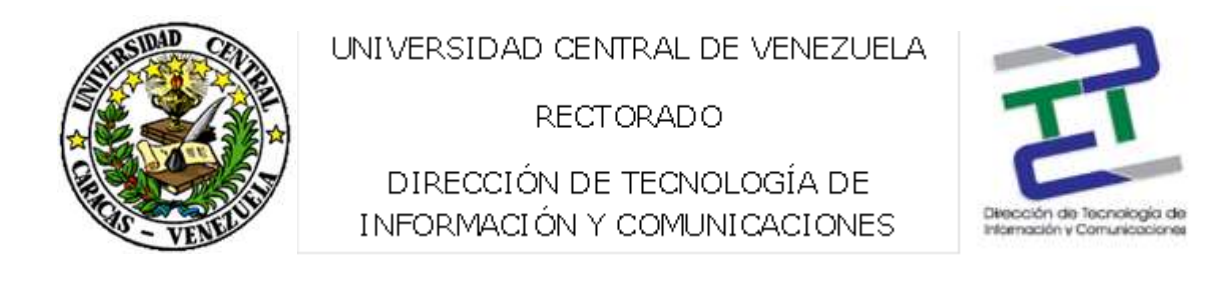

Paso 5: Período de sincronizar correo (2 semanas), periodo de sincronización (15 minutos), horario pico (cada 15 minutos). Click en siguiente.

|         | 1 sos 🖬 📶                  | 04:37 PN  |
|---------|----------------------------|-----------|
| < Opci  | iones de cuenta            |           |
| Período | o para sincronizar Co      | rreo      |
| 2 sen   | nanas                      |           |
| Progra  | mación de sincroniza       | ición     |
| Cada    | 15 minutos                 | - 1       |
| Horario | pico                       |           |
| Cada    | 15 minutos                 |           |
| 🗸 Sin   | ocronizar Correo           |           |
| Vo Cor  | tificarme cuando se<br>reo | reciba un |
|         | Sigui                      | ente 🕥    |

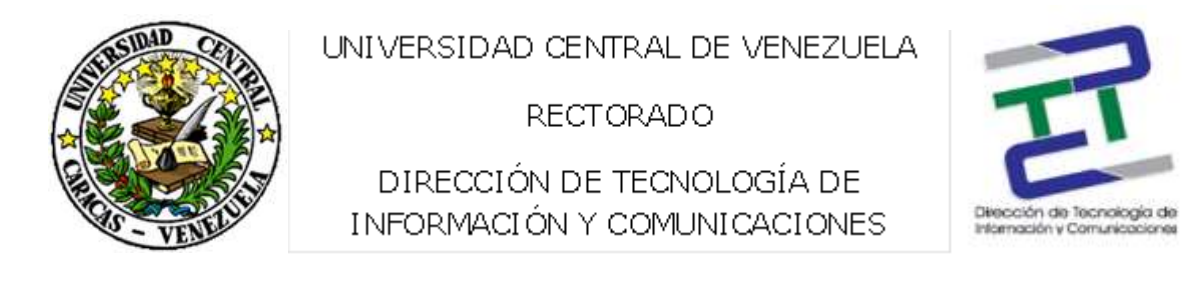

Paso 6: Su cuenta está configurada y lista para enviar y recibir correo. Click en aceptar.

|                        | ដៃ 👖 📶 80% 🗂 04:38 PM                               |
|------------------------|-----------------------------------------------------|
| Configur               | ar Correo                                           |
| Su cuenta<br>para envi | a está configurada y lista<br>ar y recibir correos. |
| Dar nomb               | ore a esta cuenta (opcional)                        |
| nombre.                | apellido@ucv.ve                                     |
| ombre (ap              | parece en mensajes saliente                         |
| nombre.                | apellido                                            |

Aceptar